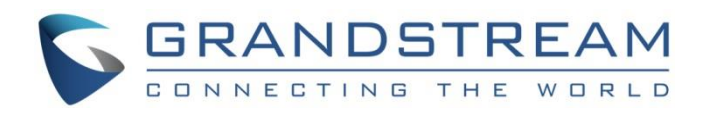

# Grandstream Networks, Inc.

GWN700x Series GWN700x – Firewall Content Security

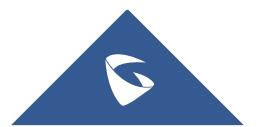

The content security feature on GWN700x routers allows users to filter (block) content based on DNS, APP or URL. DNS and URL filtering uses keywords and wildcard \* (which can represent any string) while APP filtering works by selecting APPs from a list organized in categories.

To filter (block) content please follow the steps below:

### **Disable Hardware Acceleration**

Navigate to Web UI → Network Settings → Network Acceleration, then toggle OFF "Hardware Acceleration".

| Network Acceleration  |                     |                                                                                      |                                                   |
|-----------------------|---------------------|--------------------------------------------------------------------------------------|---------------------------------------------------|
| Hardware Acceleration | Once er<br>IPSec Cl | abled, QoS, rate limit, traffic statistic<br>ent-to-Site will not take effect. Pleas | , content security and<br>e proceed with caution. |
|                       | Cancel              | Save                                                                                 |                                                   |
|                       | Hardware Ac         | celeration                                                                           |                                                   |

### **Enable Traffic Identification**

Navigate to Web UI → Traffic Management → Basic Settings, then toggle ON "Traffic Identification".

| Basic Settings         |                                                                                                    |
|------------------------|----------------------------------------------------------------------------------------------------|
| Traffic Identification | If enabled, the router will indentify and analyze traffic on all clients. If disabled, the traffic identification history will be cleared. |
|                        | Cancel Save                                                                                                    |
|                        | Traffic Identification                                                                                                    |

## Add a Content Security Filter

Navigate to **Web UI**  $\rightarrow$  **Firewall**  $\rightarrow$  **Content Security**, click on DNS Filtering, APP Filtering or URL Filtering tab, then click on "Add" button to add a new filter.

| Content Security            |        |                    |  |  |  |
|-----------------------------|--------|--------------------|--|--|--|
| DNS Filtering APP Filtering |        | URL Filtering Beta |  |  |  |
| Add                         | Delete |                    |  |  |  |
| Name                        |        | Description        |  |  |  |
| youtube.                    | com    | youtube            |  |  |  |

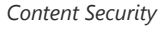

**Example:** DNS Filtering for media streaming, click on "minus" or "plus" icons to add or remove an entry, refer to the figure below:

#### Note:

Enter keywords and wildcard characters \* (which can represent any string). Wildcard \* can only be added before or after the input keyword, for example: \*.imag, news\*, \*news\*. Please enter a valid domain name, not an IP address.

| Content Security > Add DNS Filtering |                        |                  |  |  |  |  |  |
|--------------------------------------|------------------------|------------------|--|--|--|--|--|
| *Name                                | Media Streaming        | 1~64 characters  |  |  |  |  |  |
| Description                          | Filter media streaming | 0~128 characters |  |  |  |  |  |
| *Filtered DNS ①                      | *youtube.com*          | •                |  |  |  |  |  |
|                                      | *netflix.com*          | •                |  |  |  |  |  |
|                                      | Please Enter           | •                |  |  |  |  |  |
|                                      |                        | Add \pm          |  |  |  |  |  |
|                                      | Cancel Save            |                  |  |  |  |  |  |

Add DNS Filtering

**Example:** APP Filtering for streaming APPS, select multiple APPs/Services or select the whole category, refer to the figure below:

|                                              | ormation              |                                       |                                                                    |                                     |                      |
|----------------------------------------------|-----------------------|---------------------------------------|--------------------------------------------------------------------|-------------------------------------|----------------------|
| *Name                                        |                       | Streaming AF                          | PPs                                                                |                                     | 1~64 characters      |
| Description                                  | n                     | Filtering med                         | ia streaming services                                              |                                     | 0–128 characters     |
| Filtered /                                   | Application           |                                       |                                                                    |                                     |                      |
|                                              | Application           |                                       |                                                                    |                                     |                      |
|                                              | fficiently identifiab | le Others                             |                                                                    |                                     |                      |
| All E                                        | fficiently identifiab | le Others                             |                                                                    |                                     |                      |
| All E                                        | fficiently identifiab | le Others                             |                                                                    |                                     |                      |
| All E<br>Media Strea                         | fficiently identifiab | le Others                             | Pluralsight                                                        | Disney                              | Plus                 |
| All E<br>Media Strea<br>RTSP<br>RTP          | fficiently identifiab | le Others PPStream YouTube            | Pluralsight                                                        | Disney                              | Plus<br>1            |
| All E<br>Media Strea<br>RTSP<br>RTP<br>Hulu  | fficiently identifiab | le Others PPStream YouTube iTunes     | <ul> <li>Pluralsight</li> <li>✓ NetFix</li> <li>Spotify</li> </ul> | Disney<br>LastFM<br>SD-RTM          | Plus<br>1            |
| All E<br>Media Strea<br>RTSP<br>Hulu<br>RTMP | fficiently identifiab | PPStream<br>YouTube<br>iTunes<br>Vevo | Pluralsight                                                        | Disney<br>LastFM<br>SD-RTM<br>MPEG_ | Plus<br>1<br>N<br>TS |

Add APP Filtering

**Example:** URL Filtering for media streaming, click on "minus" or "plus" icons to add or remove an entry, refer to the figure below:

#### Note:

Only unencrypted HTTP pages/requests are supported. HTTPS is not supported.

| *Name           | URL Filtering     | 1~64 characters  |
|-----------------|-------------------|------------------|
| Description     | Media streaming   | 0~128 characters |
| *Filtered URL ① | *.imag            | •                |
|                 | news*             | •                |
|                 | *news*            | •                |
|                 | Please Enter      | •                |
|                 |                   | Add \pm          |
|                 | Cancel            |                  |
|                 | Add URL Filtering |                  |

# Add a Traffic Rule

Note:

• If the client's devices are using the default DNS Server of the GWN700x router, in this case, the DNS traffic is handled by "Inbound Rules".

Navigate to **Web UI**  $\rightarrow$  **Firewall**  $\rightarrow$  **Traffic rules**, click on **Inbound Rules** tab, then click on "**Add**" icon to add a new Inbound rule, scroll down and enable "**Content Security**" then select the previously created filters from the drop-down list under DNS Filtering, APP Filtering and URL Filtering accordingly, refer to the figure below:

|   | *Name                                                                                                    | Media streaming Inbound rule                                                                                                    |           | 1~64 characters                                                                               |
|---|----------------------------------------------------------------------------------------------------|----------------------------------------------------------------------------------------------------|-----------|-----------------------------------------------------------------------------------------------|
|   | Status                                                                                                    |                                                                                                    |           |                                                                                               |
|   | IP Family                                                                                                    | Any IPv4 IPv6                                                                                                    |           |                                                                                               |
|   | Protocol Type                                                                                                    | All                                                                                                    | v         |                                                                                               |
|   | *Source Group ①                                                                                                    | Default (VLAN)                                                                                                    | ~         |                                                                                               |
|   | Source MAC Address                                                                                                    |                                                                                                    |           |                                                                                               |
|   | Source IP Address                                                                                                    |                                                                                                    |           | Enter the IP address/mask length, such a "192,168.122.0/24"                                   |
|   |                                                                                                    |                                                                                                    |           |                                                                                               |
|   | Destination IP Address                                                                                                    |                                                                                                    |           | Enter the IP address/mask length, such a<br>"192.168.122.0/24"                                |
|   | Destination IP Address                                                                                                    | Accept Deny Drop                                                                                                    |           | Enter the IP address/mask length, such a<br>"192.168.122.0/24"                                |
| г | Destination IP Address Action Action                                                                                                    | Accept Deny Drop  action is "Accept. content security acts as a blocklist and can deny or drop                                                             | the reque | Enter the IP address/mask length, such a<br>"192.168.122.0/24"                                |
|   | Destination IP Address<br>Action ()<br>Advanced Settings () The Rule of<br>Content Security                                                                             | Accept Deny Drop  action is 'Accept', content security acts as a blockist and can deny or drop t                                                           | the reque | Enter the IP address/mask length, such a<br>"192.168.122.0/24"                                |
| [ | Destination IP Address<br>Action (*)<br>Advanced Settings (*) the Rule :<br>Content Security<br>Content Security Action (*)                                             | Accept Deny Drop  action is 'Accept', content security acts as a blocklist and can deny or drop t      Accept Deny Drop                                    | the reque | Enter the IP address/mask-length, such a<br>*192.168.122.02.04<br>sists in content security.) |
|   | Destination IP Address Action Advanced Settings (If the Rule a Content Security Content Security Action DNS Filtering                                                   | Accept Deny Drop  action is Accept. Ontent security acts as a blocklist and can deny or drop t  Accept Deny Oprop  DNS Filter x                            | the reque | Enter the IP address/mask length, such a<br>"192,168,132,0024"                                |
|   | Destination IP Address<br>Action<br>Advanced Settings of the Rule:<br>Content Security<br>Content Security Action<br>DNS Filtering<br>APP Filtering                     | Accept Deny Drop  action is 'Accept. Content security acts as a blocklist and can deny or drop t      Accept Deny Drop      DNS Filter ×      APP Filter × | the reque | Enter the IP address/mask length, such a                                                      |
|   | Destination IP Address Action Action Advanced Settings of the Rule: Content Security Content Security Content Security Action DNS Filtering URL Filtering URL Filtering | Accept Deny Drop  action is 'Accept. Content security acts as a blocklist and can deny or drop of  Accopt Deny Drop  DNS Filter ×  APP Filter  APP Filter  | the reque | Enter the IP address/mask length, such a                                                      |

Add Inbound Rule

Navigate to **Web UI**  $\rightarrow$  **Firewall**  $\rightarrow$  **Traffic rules**, click on **Forwarding Rules** tab, then click on "**Add**" icon to add a new forwarding rule, scroll down and enable "**Content Security**" then select the previously created filters from the drop-down list under DNS Filtering, APP Filtering and URL Filtering accordingly, refer to the figure below:

| *Name                                           | Media Streaming Forwarding Rule                                                 | 1~64 characters                                                |
|-------------------------------------------------|---------------------------------------------------------------------------------|----------------------------------------------------------------|
| Status                                          |                                                                                 |                                                                |
| IP Family                                       | Any ○ IPv4 ○ IPv6                                                               |                                                                |
| Protocol Type                                   | All                                                                             | v.                                                             |
| *Source Group ③                                 | Default (VLAN)                                                                  | ~                                                              |
| Source MAC Address                              |                                                                                 |                                                                |
| Source IP Address                               |                                                                                 | Enter the IP address/mask length, such a<br>"192.168.122.0/24" |
| *Destination Group                              | wan) $\times$ (NAW) EVAW                                                        | ~                                                              |
| Destination IP Address                          |                                                                                 | Enter the IP address/mask length, such a<br>"192.168.122.0/24" |
| Action ()                                       | Accept O Deny O Drop                                                            |                                                                |
| Advanced Settings Of the Ru<br>Content Security | e action is 'Actept', content security acts as a blocklist and can deny or drop | the requests in content security.)                             |
| Content Security Action ③                       | Accept O Deny  O Drop                                                           |                                                                |
| DNS Filtering                                   | DNS Filter ×                                                                    | ~                                                              |
|                                                 | APP Filter ×                                                                    | ~                                                              |
| APP Filtering                                   |                                                                                 |                                                                |

Add Forwarding Rule

Make sure to place the rule on top of all rules (top of the list), refer to the figure below:

| Traff | fic Rules      |             |                  |               |                |                    |                   |           |            |            |   |
|-------|----------------|-------------|------------------|---------------|----------------|--------------------|-------------------|-----------|------------|------------|---|
| Inbo  | ound Rules Out | bound Rules | Forwarding Rules |               |                |                    |                   |           |            |            |   |
| A     | dd Delete      |             |                  |               |                |                    |                   |           | All Source | Groups     | ~ |
|       | Name           | Status      | IP Family        | Protocol Type | Source Group   | Source MAC Address | Source IP Address | Source Po | rt Des     | Operations |   |
|       | Media stream   |             | Any              | All           | Default (VLAN) |                    |                   |           |            | ≐ ⊠ ⊡      |   |
|       | Anti-lockout-R |             | Any              | ТСР           | Default (VLAN) |                    |                   |           |            | ≑ ☑ 亩      |   |
|       | WAN2_Allow     |             | IPv4             | UDP           | WAN3 (WAN)     | -                  | -                 | -         |            | ≐ ☑ 亩      |   |
|       | WAN2_Allow     |             | IPv4             | ICMP          | WAN3 (WAN)     |                    |                   | -         | -          | ≑ ☑ ⊡      |   |
|       | WAN2_Allow-I   |             | IPv4             | IGMP          | WAN3 (WAN)     |                    |                   | 1         |            | ≡ 🗹 🖻      |   |
|       | WAN2_Allow     |             | IPv6             | UDP           | WAN3 (WAN)     |                    | fe80::/10         |           | fe80       | ≡ ⊠ ⊡      |   |
|       | WAN2_Allow     |             | IPv6             | ICMP          | WAN3 (WAN)     |                    | fe80::/10         | -         | ~          | ≐ ₪ ⊡      |   |
|       | WAN2_Allow-I   |             | IPv6             | ICMP          | WAN3 (WAN)     |                    | -                 |           |            | ≑ ⊠ ⊡      |   |

Traffic Rules list